## วิธีตั้งค่าการเชื่อมต่อ ChulaWiFi บน Iphone/iPad

1. กดปุ่ม Settings ไปที่ Wi-Fi กดเลือก ChulaWiFi

| No SIM                 | 8:16                                                                                                    | 100% 📟                        |
|------------------------|----------------------------------------------------------------------------------------------------|-------------------------------|
| Settings               | Wi-Fi                                                                                                    |                               |
| Airplane Mode          |                                                                                                    |                               |
| Wi-Fi Not Connected    | Wi-Fi                                                                                                    |                               |
| Bluetooth On           | Choose a Network                                                                                           |                               |
| Cellular Data No SIM   | Chula-guest                                                                                                | <b>₽ \$ ()</b>                |
| C Do Not Disturb       | ChulaWiFi                                                                                                  | <b>₽ \$ ()</b>                |
| Notifications          | NirasNet                                                                                                   | ≈ 📀                           |
|                        | Other                                                                                                    | >                             |
| General                |                                                                                                    |                               |
| Sounds                 | Ask to Join Networks                                                                                       | OFF                           |
| Brightness & Wallpaper | Known networks will be joined automat<br>known networks are available, you w<br>manually select a network. | tically. If no<br>ill have to |

## 2. จะมีหน้าให้ใส่ Username และ Password ของ CUNET เมื่อใส่เสร็จกคปุ่ม Join

| Cellular     | Enter the password for "ChulaWIFI" |            |
|--------------|------------------------------------|------------|
| Do Not E     | Cancel Enter Password              | Join 🖉 🤡   |
| Notificat    |                                    |            |
| U Notificat  | Username                           | ₽ 🗢 📀      |
| General      | Password                           | ~ <b>)</b> |
| Sounds       |                                    |            |
| R Puterbarro |                                    |            |

3. เพื่อป้องกันการแอบบโมยข้อมูล จึงควรตรวจสอบ Certificate ทั้ง 3 จุด ดังนี้

| , จุดที่ควรตรวจสอ <b>เ</b> |
|----------------------------|
| Accept                     |
|                            |
|                            |

1. wifi.it.chula.ac.th, 2. Not Verified และ3. วัน Expires ของ Certificate

ถ้าถูกต้อง ให้กด Accept

4. หากตั้งค่าต่างๆถูกต้องแล้วจะสามารถใช้งานได้

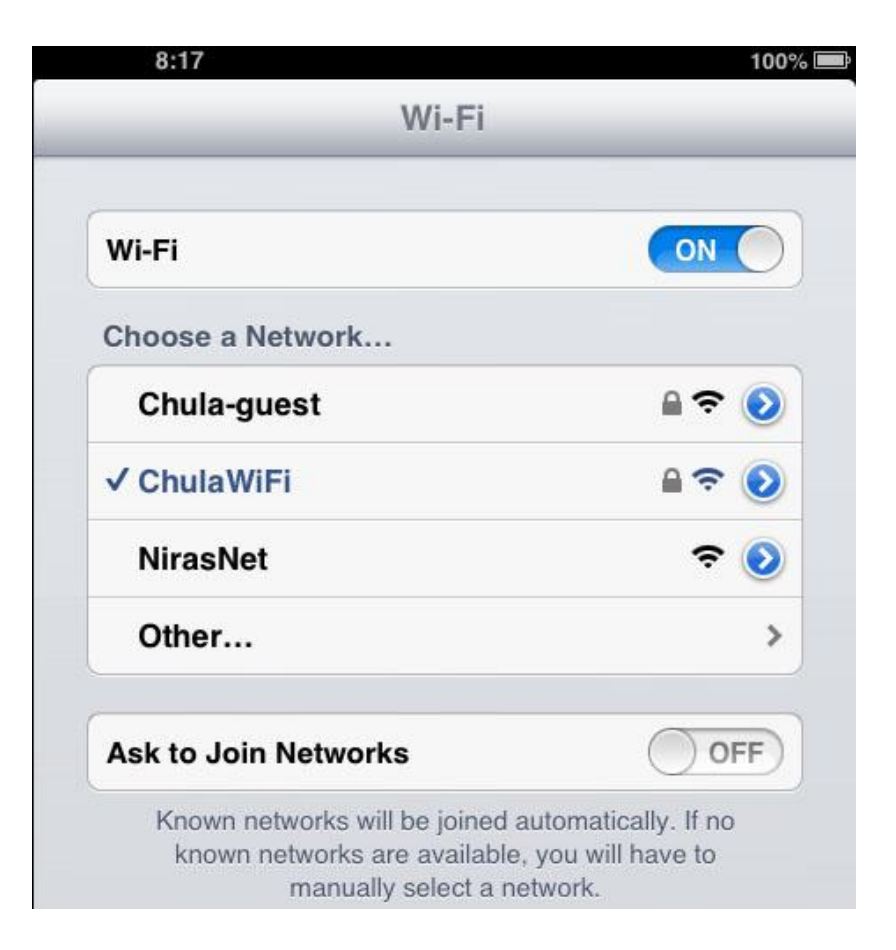